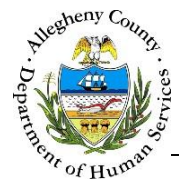

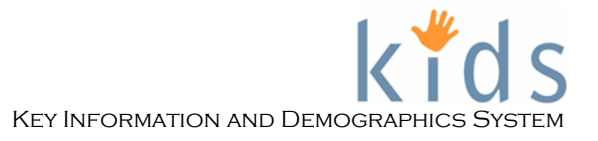

# Medical Appointment & Services – Provider Job Aid

The Medical Appointments & Services screen is used by Caseworkers and Providers to document medical appointments and services for a client. Medications prescribed and diagnoses made during these appointments can also be documented here.

| Medical Appointments & Services         |                                 |                         |
|-----------------------------------------|---------------------------------|-------------------------|
| *Denotes Required Fields                | **Denotes Half-Mandatory Fields | *Denotes AFCARS Fields  |
| Allergies                               |                                 |                         |
|                                         |                                 | 0                       |
| Appointments Medication Diag            | iosis                           |                         |
| Medical Category*                       | Date *                          | Audit Last Updated Date |
| Medical SubCategory *                   | V                               |                         |
| Summary                                 |                                 |                         |
|                                         |                                 |                         |
|                                         |                                 | ~                       |
| Recommendations                         |                                 | ٩                       |
|                                         |                                 | ^                       |
|                                         |                                 | ~                       |
| Behavioral/Physical Health Professional | Other Specify                   |                         |
|                                         |                                 |                         |

# Navigation

- 1. Navigate to the *My Services* Screen and bring the Referral/Service Episode into focus.
- 2. Navigate to the *Client List* screen.
  - a. Case > Client > Client List
- 3. Select the desired client and click Show
- 4. Navigate to the Medical Appointments & Services screen.
  - a. Case > Clients > Health > Medical Appointments & Services

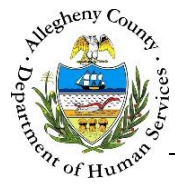

## Medical Appointments & Services List screen

#### Medical Appointments & Services List

| * | Den | otes Required Fields | ** Denotes Half-Mandatory Fields | <b>†</b> Denotes AFCARS Fields |
|---|-----|----------------------|----------------------------------|--------------------------------|
| 1 | App | ointments            |                                  |                                |
|   |     | Medical Category     | Medical Subcategory              | Date▼                          |
|   | •   | Dental               | Check-up/ Cleaning               | 01/04/2016                     |
|   |     |                      |                                  |                                |
|   |     |                      |                                  |                                |
|   |     |                      |                                  |                                |
|   |     |                      |                                  |                                |
|   |     |                      |                                  |                                |
|   |     |                      |                                  |                                |
|   |     |                      |                                  |                                |
| ſ | lew | Show Cancel          |                                  |                                |

- 1. The *Medical Appointments & Services List* screen contains a list of all of the medical appointments and services documented for this client.
  - a. The *Medical Appointments & Services List* grid displays the *Medical Category*, *Medical Subcategory* and *Date* of the appointment.
  - b. The Show button become active after at least one appointment/service has been entered.
    New allows the user to enter new appointments.
    Cancel navigates the user back to the Client > Health splash screen.
- 2. Click New to begin documenting a new appointment.

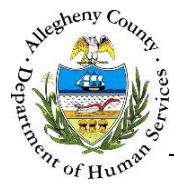

#### Medical Appointments & Services – Appointments tab

| Medical Appointments & Services         |                                           |                        |
|-----------------------------------------|-------------------------------------------|------------------------|
| *Denotes Required Fields                | **Denotes Half-Mandatory Fields           | *Denotes AFCARS Fields |
| Allergies                               |                                           |                        |
|                                         |                                           | 0                      |
|                                         |                                           |                        |
| Appointments Medication Diagnosis       |                                           |                        |
|                                         | A                                         | Last Updated Date      |
| Medical Category*                       | Date *                                    |                        |
| Medical SubCategory *                   |                                           | Updated By             |
|                                         |                                           |                        |
| Summary                                 |                                           |                        |
|                                         |                                           | <u>O</u>               |
|                                         |                                           | *                      |
| Recommendations                         |                                           | ٩                      |
|                                         |                                           |                        |
|                                         |                                           |                        |
| Behavioral/Physical Health Professional | Other Specify                             |                        |
|                                         | V                                         |                        |
|                                         |                                           |                        |
|                                         |                                           |                        |
|                                         |                                           |                        |
|                                         |                                           |                        |
|                                         |                                           |                        |
| Tip: The                                | Mergies section will appear above all     | of the tabs            |
| and will a                              | isplay all active Allergies listed for th | ne client on           |
| the <b>Healt</b>                        | h > Allergies/Dietary Needs scree         | en.                    |

- 1. Entering a new Appointment:
  - a. Select the *Medical Category*. The screen will refresh to update the *Medical SubCategory* list.
    - i. Select the *Medical SubCategory*.
    - ii. Enter the *Date* of the appointment.
  - b. Enter a *Summary* of the appointment.
  - c. Enter any *Recommendations* from the appointment.
  - d. Select the *Behavioral/Physical Health Professional* for the appointment. This drop-down contains a list of all of the active Collaterals associated who are identified as some type of Behavioral or Physical Health professional on the *Collateral* screen.
    - i. If the Behavioral/Physical Health professional is not a collateral "other" can be selected.
    - ii. When "other" is selected the *Other* text box becomes mandatory. Type in the name of the Behavioral/Physical health professional here.
  - e. Click Save at the bottom of the Appointments tab to save the information entered and unlock the Medication and Diagnosis tabs.
    - i. Click Cancel to return to the *Medical Appointments & Services List* screen without saving the information entered.
  - f. When **Save** is clicked the *Audit* section will display the date and time of the last update to this screen as well as the name of the KIDS user who completed the update.

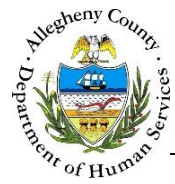

#### Medical Appointments & Services – Medications tab

| Denotes Required Fields                                                             |                                                                                          |                   |   |
|-------------------------------------------------------------------------------------|------------------------------------------------------------------------------------------|-------------------|---|
| Allergies                                                                           |                                                                                          |                   |   |
|                                                                                     |                                                                                          |                   |   |
| Appointments Medication                                                             | Diagnosis                                                                                |                   |   |
| Ma dianatian                                                                        | Charle Data                                                                              | Fad Data          |   |
| Medication                                                                          | Start Date                                                                               | End Date New Save | E |
|                                                                                     | 1                                                                                        | Juve              | 5 |
|                                                                                     |                                                                                          |                   |   |
|                                                                                     |                                                                                          |                   |   |
|                                                                                     |                                                                                          |                   |   |
|                                                                                     |                                                                                          |                   |   |
|                                                                                     |                                                                                          |                   |   |
|                                                                                     |                                                                                          |                   |   |
|                                                                                     |                                                                                          |                   |   |
| Medication Details                                                                  |                                                                                          |                   |   |
| Medication Details                                                                  | Start Date End Date                                                                      | Type *            |   |
| Medication Details                                                                  | Start Date End Date                                                                      | Type *            | D |
| Medication Details<br>Medication*<br>Find<br>Other Specify                          | Start Date End Date                                                                      | Type *            |   |
| Medication Details<br>Medication*<br>Find<br>Other Specify                          | Start Date End Date                                                                      | Type *            |   |
| Medication Details<br>Medication*<br>Find<br>Other Specify<br>Prescribed By         | Strength/Unit                                                                            | Type *            |   |
| Medication Details<br>Medication*<br>Find<br>Other Specify<br>Prescribed By         | Start Date End Date                                                                      | Type *            |   |
| Medication Details Medication* Find Other Specify Prescribed By Phone               | Start Date End Date                                                                      | Type *            |   |
| Medication Details Medication* Find Other Specify Prescribed By Phone Durpose       | G Special Instructions                                                                   | Type *            |   |
| Medication Details Medication* Find Other Specify Prescribed By Phone Phone Purpose | G<br>Start Date End Date<br>Strength/Unit<br>Dosage<br>Frequency<br>Special Instructions | Type *            | E |

- 1. The Medication tab allows users to document any medications associated with this appointment.
  - a. The *Medication* grid displays all of the *Medication*(s) entered for this appointment and the medication's *Start Date* and *End Date*.
  - b. The New button to the right of the grid will become active once the first medication is saved. Click the Save button to the right of the grid once the Medication Details have been completed.

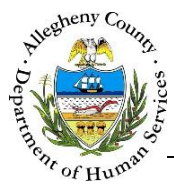

c. Click the **Find...** button below the *Medication* field to locate the medication.

| Medicatio | n*    |      |      |  |
|-----------|-------|------|------|--|
|           |       |      |      |  |
| Find      |       |      |      |  |
| Other Sp  | ecify |      |      |  |
|           |       | <br> | <br> |  |

#### The Select Medication pop-up will appear:

| Select Medication |       |        |        |
|-------------------|-------|--------|--------|
| Starts With       | Name* | Search | Cancel |

- i. Medications can be searched in several ways. The search drop-down defaults to *Starts With*. Other options include: *Sounds Like*, *Is*, and *Contains*. *Starts With* is recommended.
- ii. Type in the *Name* of the medication and click Search
- iii. A list of possible medications will appear.

| 5 | elect Medication             |            |               |   |   |     |     |   |   |   |   |   |    |   |            |                    |
|---|------------------------------|------------|---------------|---|---|-----|-----|---|---|---|---|---|----|---|------------|--------------------|
| [ | Starts With                  | Nar<br>Ado | ne*<br>derall |   |   |     |     |   |   |   |   |   |    |   | <br>Search | Cancel             |
|   |                              | ы          | 44            | 4 | 1 | 2 3 | 3 4 | 5 | 6 | 7 | 8 | 9 | 10 | ₽ | ы          |                    |
|   |                              |            |               |   |   |     |     |   |   |   |   |   |    |   |            | Results 1 - 5 of 5 |
|   | Medication Type              |            |               |   |   |     |     |   |   |   |   |   |    |   |            |                    |
|   | Adderall Extended Release Ca | pules      |               |   |   |     |     |   |   |   |   |   |    |   |            |                    |
|   | Adderall Xr Capsules         |            |               |   |   |     |     |   |   |   |   |   |    |   |            |                    |
|   | Adderall Tablets             |            |               |   |   |     |     |   |   |   |   |   |    |   |            |                    |
|   | Adderall Capsules Xr         |            |               |   |   |     |     |   |   |   |   |   |    |   |            |                    |
|   | Adderall Extended Release Ca | psules     |               |   |   |     |     |   |   |   |   |   |    |   |            |                    |
|   | ОК                           |            |               |   |   |     |     |   |   |   |   |   |    |   |            |                    |

- iv. Review the list to locate the correct medication. Once the correct medication is located, click on the medication in the *Medication Type* grid and click ok to select that medication.
- v. If the medication cannot be located Type "Other" in the Name field, click on *Other* from the *Medication Type* grid, and click OK.

| Select Medication |                                   |                    |
|-------------------|-----------------------------------|--------------------|
| Starts With       | Name* Other Search                | Cancel             |
|                   | K 44 4 1 2 3 4 5 6 7 8 9 10 ♭ ♭ ▶ | Results 1 - 1 of 1 |
| Medication Type   |                                   |                    |
| Other             |                                   |                    |
| ОК                |                                   |                    |

vi. To close the Select Medication pop-up without choosing a medication click Cancel

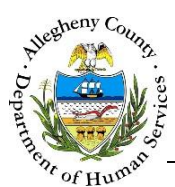

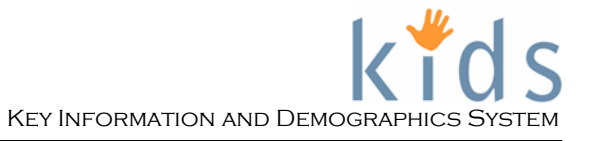

d. Enter the *Start Date* and *End Date* (if applicable) for the medication. Select the medication *Type* (*Prescription* or *Over-the-Counter*).

| Start Date | End Date | Туре | * |
|------------|----------|------|---|
| <b>v</b>   |          | *    | ~ |

e. Select the *Strength/Unit*. The options available in this drop-down are determined by the medication entered and the FDA recommended strengths/units for that medication.

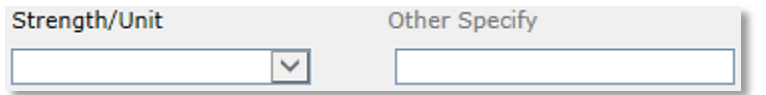

If the medication entered is "Other" then the *Strength/Unit* will default to *Other* and *Other Specify* will become mandatory. Enter the strength and unit in *Other Specify*.

| Strength/Unit | Other Specify * |
|---------------|-----------------|
| Other         | ✓               |

f. Enter the name of the medical professional who prescribed the medication and their phone number in *Prescribed By* and *Phone*. Detail the reason for the medication in *Purpose*.

| Prescribed By |            |
|---------------|------------|
|               |            |
| Phone         |            |
| Purpose       |            |
|               | $\diamond$ |

g. Enter the Dosage, Frequency and Special Instructions (if applicable).

| Dosage               |      |
|----------------------|------|
|                      |      |
| Frequency            |      |
|                      |      |
| Special Instructions |      |
|                      | ୍ରୁନ |

- 2. Once the *Medication Details* have been completed click **Save** to the right of the *Medication* grid.
- 3. To enter more medications click New to the right of the *Medication* grid. Remember to save all entries before moving on to the **Diagnosis** tab.

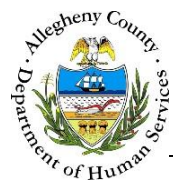

## Medical Appointments & Services – Diagnosis tab

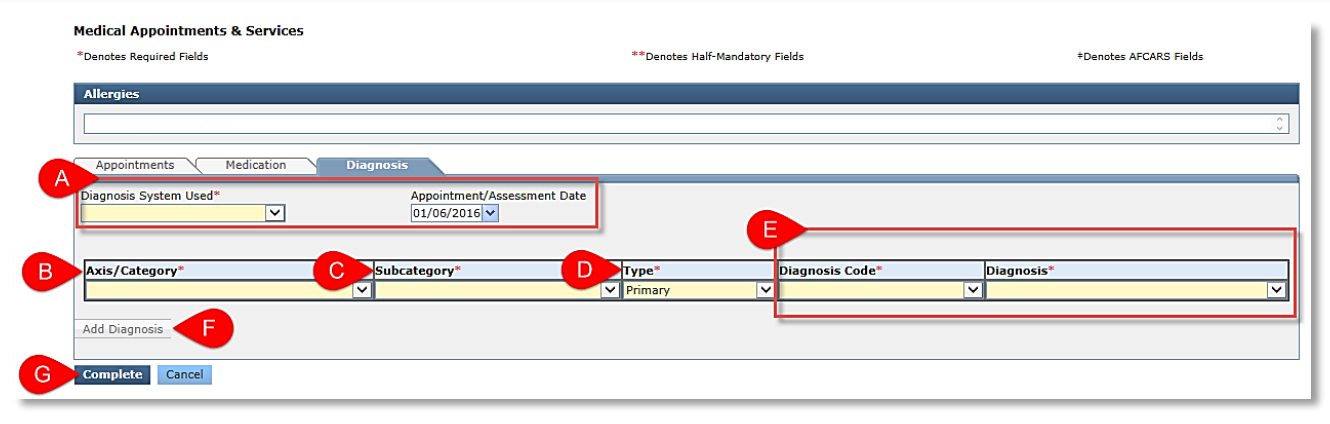

- 1. Entering a new Diagnosis:
  - a. Select the *Diagnosis System Used*. The *Appointment/Assessment Date* will automatically populate with the date entered for the appointment on the **Appointments** tab.
  - b. Select the *Axis/Category*.
  - c. Select the *Subcategory*.
  - d. Select the *Type* (Primary or Secondary).
  - e. Select either the *Diagnosis Code* or the *Diagnosis*. When one is selected the other will automatically update.

For example:

Choosing Mild persistent asthma in the *Diagnosis* drop-down will cause the associated diagnosis code (J45.3) to be selected in the *Diagnosis Code* drop-down. Selecting J45.3 from the *Diagnosis Code* drop-down will cause the diagnosis of Mild

persistent asthma to be selected in the *Diagnosis* drop-down.

- f. If there are more diagnoses associated with the *Appointment/Assessment Date* they can be entered by clicking the Add Diagnosis button. A new blank diagnosis line will appear for entry.
- g. When all of the diagnoses for the *Appointment/Assessment Date* have been entered click Complete

If the Cancel button is clicked before the Complete button none of the information entered in the Diagnosis tab will be saved.

i. Upon clicking **Complete** a confirmation pop-up will appear: *Have you completed all the Diagnoses associated with this Appointment/Assessment Date?* 

| l |  |  |  |
|---|--|--|--|
|   |  |  |  |

ii. Click Yes to complete the entry, click No to continue documenting more diagnoses for the Appointment/Assessment date.

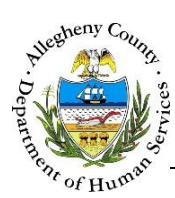

2. If DSM-IV is selected for the *Diagnosis System Used* only the *Type*, *Diagnosis Code*, and *Diagnosis* drop-downs will be editable.

| iagnosis System Used*<br>SM-IV | Appointment/Assessment D     01/06/2016 | ate     |                 |            |   |
|--------------------------------|-----------------------------------------|---------|-----------------|------------|---|
| Nric (Catogonu*                | Cubratanami*                            | Tupo*   | Diagnosis Codo* | Diagnosis* |   |
| AXIS/ Category                 | Subcategory                             | Type    | Diagnosis coue  | Diagnosis  |   |
|                                | $\checkmark$                            | Primary | $\checkmark$    | ✓          | ✓ |

#### For more information...

For assistance, please contact the Allegheny County Service Desk at <u>ServiceDesk@AlleghenyCounty.US</u> or call 412-350-HELP (4357). Select Option 2 for the DHS Service Desk.

To access the Self Service Tool go to <a href="http://servicedesk.alleghenycounty.us">http://servicedesk.alleghenycounty.us</a>